## How to Drop/Withdraw from Classes in LTC Experience

- ➢ Go to <u>www.laniertech.edu/myltc/</u>.
- Click on LTC Experience.
- You will be directed to log in. You will need to enter your LTC email address and password, then verify with your multi-factor authentication method.
- Select Registration from the Student Record Tile.
- Select Register for Classes.
- Select Term (Ex: Spring Semester 2025) and choose Continue.
- You should see the classes you are registered for in the Summary section.

| Student Record |                       |  |  |  |
|----------------|-----------------------|--|--|--|
| •              | My Profile            |  |  |  |
| \$             | View Account & Pay    |  |  |  |
| •              | Student Self Service  |  |  |  |
| nîh (          | Registration          |  |  |  |
|                | Unofficial Transcript |  |  |  |
|                |                       |  |  |  |

- Locate the class(es) from which you would like to Drop or Withdraw and find the Action drop-down menu next to the class(es).
- Select the option "DROP WEB" for classes that have not started yet or that are still within the Add/Drop Period.
- Select the option "WITHDRAWAL" for classes that have already started.

| Summary                              |                               |       |       |                 |            |                            | Tuition and Fees |
|--------------------------------------|-------------------------------|-------|-------|-----------------|------------|----------------------------|------------------|
| Title                                | Details                       | Hours | CRN   | Schedule Type   | Status     | Action                     | *                |
| Composition & Rhetoric               | ENGL 1101, 0                  | 3     | 60614 | Asynchronous (1 | Registered | None                       |                  |
|                                      |                               |       |       |                 |            | None                       |                  |
|                                      |                               |       |       |                 |            | DROP WEB                   |                  |
|                                      |                               |       |       |                 |            |                            |                  |
|                                      |                               |       |       |                 |            |                            |                  |
|                                      |                               |       |       |                 |            |                            |                  |
| Total Hours   Registered: 3   Billin | ng: 3   CEU: 0   Min: 0   Max | : 18  |       |                 |            |                            |                  |
|                                      |                               |       |       |                 |            | Conditional Add and Drop 🕕 | Submit           |
|                                      |                               |       |       |                 |            |                            | Ĵ                |

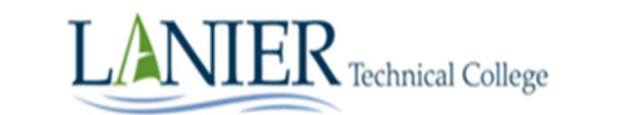

Still have questions? Email registrar@laniertech.edu from you LTC email account. Include your name and ID #.